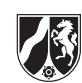

# WMS-Dienst der zeichnerischen Festlegungen des Regionalplans OWL – Entwurf 2020

Für den Entwurf des Regionalplans OWL wurde ein WMS-Dienst erstellt. Dieser ermöglicht das Einladen der Kartenunterlagen in die Geoinformationssysteme ArcGIS und QGIS.

Link zur **Einbindung** des WMS-Dienstes:

https://www.wms.nrw.de/wms/wms\_nw\_regionalplan\_entwurf\_detmold?

Eine **Schritt-für-Schritt-Anleitung** für die Einbindung des WMS-Links finden Sie auf den Folgeseiten des Dokuments.

## Hinweis:

Um sich dem Maßstab des Regionalplans seiner Regelungstiefe entsprechend (1:50.000) auch in der GIS-Ansicht anzunähern, ist der Darstellungbereich des WMS-Dienstes auf eine Sichtbarkeit oberhalb des Maßstabes 1:35.000 beschränkt. Bei einem Zoom-In auf einen Maßstab unterhalb dieser Schwelle ist die Karte nicht mehr anzeigbar.

Bei Fragen zur Einbindung des WMS-Dienstes wenden Sie sich gerne telefonisch oder per Mail an

Herrn Yannick Pasmanns Mail: Yannick.Pasmanns@bezreg-detmold.nrw.de Tel.: 05231 71-3225

https://www.bezreg-detmold.nrw.de/

# Regionalplan-WMS in ArcGIS 10/ QGIS 3.14 einbinden

# Allgemeines

Ein Web Map Service (WMS) stellt angeforderte Karten aus Raster- oder Vektordaten dar, die Karte wird in der Regel in einem Rastergrafikformat ausgegeben. Eingebunden wird der Dienst in ein GIS-System über die Adresse einer Webseite (URL). Die Daten eines WMS-Dienstes können nicht selektiert werden.

# Einbindung des WMS

Um den WMS einbinden zu können, benötigen Sie die vollständige und korrekte Webadresse unter welcher der Dienst aus dem Internet abgerufen werden kann.

Im Falle des Entwurfs 2020 des Regionalplans OWL lautet diese: https://www.wms.nrw.de/wms/wms\_nw\_regionalplan\_entwurf\_detmold?

# Einbindung in ArcGIS 10

Es bestehen zwei mögliche Grundvoraussetzungen:

- Der WMS wird in ein neues Kartendokument eingebunden, in dem noch kein Raumbezug festgelegt wurde oder
- Der WMS wird in ein **bestehendes** Kartendokument eingebunden, in dem bereits ein Raumbezugssystem festgelegt wurde

Arbeitsschritte im ersten Fall (Einbindung in ein neues Kartendokument):

- Öffnen eines ArcMap-Kartendokumentes
- Aufrufen der Eigenschaften des Datenrahmens entweder über einen Rechtsklick mit der Maus im Kartenfenster → Eigenschaften: Datenrahmen oder über den Reiter ,Ansicht' → Eigenschaften: Datenrahmen (Abb. 1)
- Wechsel auf die Registerkarte ,Koordinatensystem'
- Entweder in der Suche den EPSG-Code ,25832' eingeben oder über Projizierte Koordinatensysteme → UTM → Europa zum Koordinatensystem ETSR 1989 UTM Zone 32N navigieren (Abb. 2)
- Bestätigen Sie mit ,Übernehmen' und ,OK'
- Dann weiter wie für den zweiten Fall beschrieben auf der Seite 3

## Q Unbenannt - ArcMap

| Datei B      | earbeiten | Ansicht                                                  | Lesezeichen                                                                                            | Einfügen   | Aus                            | wahl                               | Geov                                                 | erarb                        | peitun                    | g Ar                      |
|--------------|-----------|----------------------------------------------------------|----------------------------------------------------------------------------------------------------|------------|--------------------------------|------------------------------------|------------------------------------------------------|------------------------------|---------------------------|---------------------------|
| Inhaltsverze | ichnis    | Dat<br>Dia<br>Ber<br>Bild<br>Stat<br>Stat<br>Eind<br>Ras | enansicht<br>out-Ansicht<br>gramme<br>ichte<br>llaufleisten<br>nusleiste<br>cale<br>rungslinien<br>ter |            | •                              | ×                                  |                                                      | ~                            | © XY                      |                           |
|              |           | 😁 Eige                                                   | enschaften: Dat                                                                                        | enrahmen   | 8                              |                                    |                                                      |                              |                           |                           |
|              |           | C Akt<br>Dar                                             | ualisieren<br>stellung anhalt<br>chriftung anhal                                                       | en<br>Iten | Eige<br>Än<br>akt<br>Kai<br>Ko | dert o<br>iven<br>rte, z.<br>ordin | aften: [<br>die Eige<br>Datenra<br>B. das<br>atensys | Dater<br>nsch<br>hme<br>tem. | nrahm<br>aften<br>ns in d | i <b>en</b><br>des<br>der |

| Annotation                                                       | nsgruppen                                                                                                    | Ausdehnungsindikatoren                                      | Rahme                       | n Grö      | Be und Position |
|------------------------------------------------------------------|----------------------------------------------------------------------------------------------------|-------------------------------------------------------------|-----------------------------|------------|-----------------|
| Allgemein                                                        | Datenrahmen                                                                                                    | Koordinatensystem                                           | Beleuchtung                 | Gitternetz | Feature-Cache   |
| 2 von 60<br>■ ∰<br>□ ℃                                           | 25832<br>40 Elementen wer<br>Favoriten<br>Projizierte Koora<br>CTM<br>UTM<br>CM<br>CTM<br>CTM<br>CTM<br>CTM<br>CTM<br>CTM<br>CTM<br>CTM<br>CT | v<br>den angezeigt<br>dinatensysteme<br>5 1989 UTM Zone 32N | ] <b>@ &amp;</b>   <b>(</b> | <b>•</b>   |                 |
| Aktuelles<br>ETRS_1<br>WKID: /<br>Projecti<br>False_E<br>False_N | Koordinatensyste<br>989_UTM_Zone_<br>Authority: 25832 (<br>on: Transverse_M<br>asting: 500000,0<br>lorthing: 0,0                              | em:<br>32N<br>(EPSG)<br>Iercator                            |                             |            | ^               |
| Central<br>Scale_F<br>Latitude<br>Linear U                       | _Meridian: 9,0<br>actor: 0,9996<br>e_Of_Origin: 0,0<br>Jnit: Meter (1,0)                                                                      |                                                             |                             |            | ~               |
| Trans                                                            | formationen                                                                                                    |                                                             |                             |            |                 |

Abb. 2

Arbeitsschritte im zweiten Fall (Einbindung in ein **bestehendes** Kartendokument):

- Entweder WMS hinzufügen über den Katalog → GIS-Server → WMS-Server hinzufügen (Doppelklick; Abb. 3) oder über Daten hinzufügen → GIS-Server → WMS-Server hinzufügen (Abb. 5)
- Sollte der Katalog bei Ihnen in ArcMap nicht angezeigt werden können Sie ihn über die Standard-Werkzeugleiste hinzufügen (Abb. 4)
- Im Fenster WMS-Server hinzufügen die kopierte URL des Dienstes einfügen. Dabei ist darauf zu achten, dass die vollständige Webadresse eingefügt wird und die Zeichenfolge http:// (bzw. https://) nur einmal erscheint
- Nach dem Einfügen der URL den Button ,Layer anfordern' betätigen, um die Verbindung zum WMS zu testen (Abb. 6)
- Durch einen Klick auf ,OK' wird das Fenster geschlossen, entweder ist der WMS nun im Katalog enthalten und sie können den Layer der Karte per Drag & Drop hinzufügen (Abb. 11) oder wenn Sie über Daten hinzufügen gegangen sind öffnet sich dieses Fenster erneut, in diesem Fall ist darauf zu achten, dass der WMS blau unterlegt ist, dieses und das nächste Fenster sind jeweils mit ,Hinzufügen' zu schließen (Abb. 7, Abb. 8)
- Anschließend erscheint im Regelfall eine ,Warnung zu geographischen Koordinatensystemen' (Abb. 9), die darauf beruht, dass den meisten WMS-Diensten das Geographische Koordinatensystem GCS\_WGS\_1984 zugrunde liegt, welches eine andere Ausdehnung hat als das voreingestellte Koordinatensystem ETRS 1989 UTM Zone 32N
- Die Warnmeldung zeigt an, welche Datenquelle (in diesem Fall der WMS-Dienst des Regionalplanentwurfs) die Meldung verursacht und in welchem Koordinatensystem der Dienst dargestellt wird (in diesem Fall GCS\_WGS\_1984)
- Um die Differenzen zwischen den verschiedenen Koordinatensystemen auszugleichen, wird eine Transformation eingestellt, hierzu wird das Menü über den Button ,Transformationen...' aufgerufen
- Im Menü ,Transformationen geographischer Koordinatensysteme' (Abb. 10) steht unter ,Konvertieren aus:' bereits das Koordinatensystem, in dem der WMS dargestellt wird (hier: GCS\_WGS\_1984)
- Im Pulldown-Menü ,in:' wird das Zielkoordinatensystem ausgewählt, welches im Kartendokument festgelegt wurde (hier: GCS\_ETRS\_1989, entspricht: ETRS 1989 UTM Zone 32N)
- Im Pulldown-Menü ,Verwendung' wird die Transformationsmethode ,ETRS\_1989\_To\_WGS\_1984' ausgewählt und mit ,OK' bestätigt, anschließend wird das erneut erscheinende vorherige Fenster ,Warnung zu geographischen Koordinatensystemen' über den Button ,Schließen' geschlossen
- Damit wurde der WMS erfolgreich in ArcMap eingebunden
- Sollte der WMS nicht sofort wie erwartet dargestellt werden muss ggf. der Maßstab verändert werden um die Darstellung zu aktivieren. In diesem Fall muss so lange in die Karte hineingezoomt werden, bis eine Darstellung erfolgt
- Alternativ können Sie den WMS auch über den ArcCatalog einbinden, dies funktioniert auf dieselbe Weise wie die Einbindung über den Katalog in ArcGIS

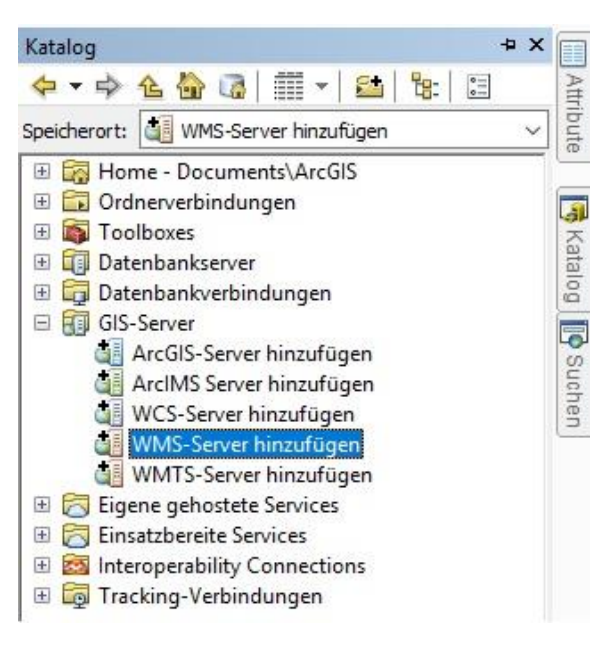

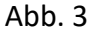

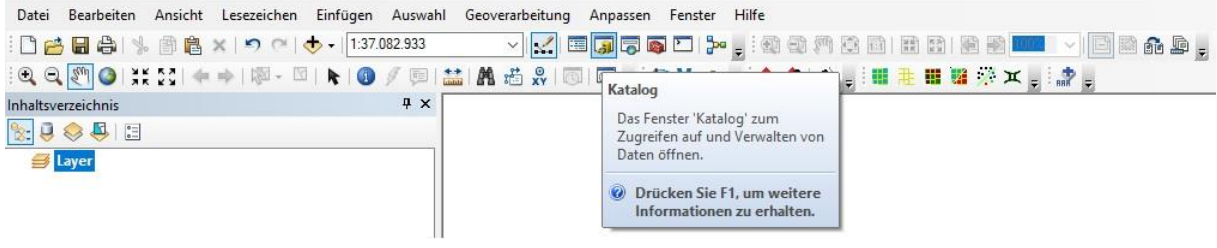

Abb. 4

| Daten hinzu | fügen >                                              |
|-------------|------------------------------------------------------|
| Suchen in:  | 🗊 GIS-Server 🗸 🖌 🔁 🐨 🕼                               |
| WCS-Ser     | ver hinzufügen<br>ver hinzufügen<br>erver hinzufügen |
|             |                                                      |
| Name:       | WMS-Server hinzufügen                                |

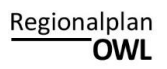

|                          | https://www.wms.nrv                          | v.de/wms/wms_nw_regionalplan_entwurf_detmol                                                  | d? 🗸 🗸        |
|--------------------------|----------------------------------------------|----------------------------------------------------------------------------------------------|---------------|
| Beispiele:               | http://www.myserver.<br>http://www.example.c | com/arcgis/services/mymap/MapServer/WMSServ<br>om/servlet/com.esri.wms.Esrimap?ServiceName=I | rer?<br>Name& |
| Version:                 | Standardversion                              | ~                                                                                            |               |
| Benutzerdefi             | lierte Parameter                             |                                                                                              |               |
| Pa <mark>ramete</mark> r | Wert                                         |                                                                                              | +             |
| Server-Layer             |                                              |                                                                                              |               |
| Layer anfi               | ordern                                       |                                                                                              |               |
| i wn<br>L                | S NW REGIONALPLAN E<br>Regionalplan OWL Entw | NTWURF DETN<br>urf 2020<br>Version:<br>1.3.0<br>Kurzfassung:                                 |               |
|                          |                                              |                                                                                              |               |

Abb. 6

| uchen in: | 🗊 GIS-Server 🚽 📤 💁 🎲 🛙 🗂 🖬 🖬 🖬 🖬                                                                                       |
|-----------|----------------------------------------------------------------------------------------------------|
| ArcGIS-   | erver hinzufügen                                                                                                    |
| ArcIMS    | erver hinzufügen                                                                                                    |
| WCS-Se    | ver hinzufügen                                                                                                    |
| WMS-S     | rver hinzufügen                                                                                                    |
|           |                                                                                                    |
| WMTS-     | erver hinzufügen                                                                                                    |
| WMTS-     | erver hinzufügen<br>V REGIONALPLAN ENTWURF DETMOLD auf www.wms.nrw.de                                                  |
| WMTS-     | erver hinzufügen<br>V REGIONALPLAN ENTWURF DETMOLD auf www.wms.nrw.de                                                  |
| WMTS-     | erver hinzufügen<br>V REGIONALPLAN ENTWURF DETMOLD auf www.wms.nrw.de                                                  |
|           | erver hinzufügen<br>V REGIONALPLAN ENTWURF DETMOLD auf www.wms.nrw.de                                                  |
|           | erver hinzufügen<br>V REGIONALPLAN ENTWURF DETMOLD auf www.wms.nrw.de                                                  |
|           | erver hinzufügen<br>V REGIONALPLAN ENTWURF DETMOLD auf www.wms.nrw.de                                                  |
| WMTS-     | erver hinzufügen<br>V REGIONALPLAN ENTWURF DETMOLD auf www.wms.nrw.de                                                  |
| WMTS-     | erver hinzufügen<br>V REGIONALPLAN ENTWURF DETMOLD auf www.wms.nrw.de<br>WMS NW REGIONALPLAN ENTWURF DETMOLD auf www.w |
| WMTS-     | erver hinzufügen V REGIONALPLAN ENTWURF DETMOLD auf www.wms.nrw.de WMS NW REGIONALPLAN ENTWURF DETMOLD auf www.w       |

| aten ninzu | fügen                           |           | >          |
|------------|---------------------------------|-----------|------------|
| uchen in:  | WMS NW REGIONALPLAN ENTW 🗸 🏠    | 🏠 🐻   🏢 📲 | 🖴 🖆 🐨 📢    |
| 😫 WMS NV   | V REGIONALPLAN ENTWURF DETMOLD  |           |            |
|            |                                 |           |            |
|            |                                 |           |            |
|            |                                 |           |            |
|            |                                 |           |            |
|            |                                 |           |            |
|            |                                 |           |            |
|            |                                 |           |            |
| lame:      | WMS NW REGIONALPLAN ENTWURF DET | MOLD      | Hinzufügen |

| Datenguelle                                                                                                    | Geographische                                                                                                   | r Koordinatensus                                                                           | stem                                       |
|----------------------------------------------------------------------------------------------------|----------------------------------------------------------------------------------------------------|--------------------------------------------------------------------------------------------|--------------------------------------------|
|                                                                                                    | Geographische                                                                                                   | s Roor unatensys                                                                           | stem                                       |
|                                                                                                    |                                                                                                    |                                                                                            |                                            |
| alls keine richtige Transformation zwisch                                                                                                    | ien geographisch                                                                                                | en Koordinatens                                                                            | ystemen                                    |
| alls keine richtige Transformation zwisch<br>tattfindet, können sich Ausrichtungs- un<br>lit dieser Schaltfläche können Sie angebe                                                                                                    | ien geographisch<br>id Genauigkeitspr<br>en oder                                                                | en Koordinatens<br>obleme ergeben                                                          | ystemen                                    |
| alls keine richtige Transformation zwisch<br>tattfindet, können sich Ausrichtungs- un<br>lit dieser Schaltfläche können Sie angebe<br>ndern, welche Transformationen von Da<br>erwendet werden sollen:                                                                                                    | en geographisch<br>nd Genauigkeitspr<br>en oder<br>atenrahmen                                                   | en Koordinatens<br>obleme ergeben<br>Transformati                                          | ystemen                                    |
| alls keine richtige Transformation zwisch<br>tattfindet, können sich Ausrichtungs- un<br>lit dieser Schaltfläche können Sie angebe<br>ndern, welche Transformationen von Da<br>erwendet werden sollen:<br>er Dialog 'Transformationen' kann auch i<br>es Dialogs 'Eigenschaften: Datenrahmer<br>inzugefügt wurden.                                            | en geographisch<br>nd Genauigkeitspr<br>atenrahmen<br>über die Register<br>n' aufgerufen wer                    | en Koordinatens<br>obleme ergeben<br>Transformati<br>karte 'Koordinatı<br>den, nachdem d   | ystemen<br>ionen<br>ensysteme<br>lie Daten |
| alls keine richtige Transformation zwisch<br>tattfindet, können sich Ausrichtungs- un<br>lit dieser Schaltfläche können Sie angebe<br>ndern, welche Transformationen von Da<br>erwendet werden sollen:<br>er Dialog 'Transformationen' kann auch i<br>es Dialogs 'Eigenschaften: Datenrahmer<br>inzugefügt wurden.<br>] Keine erneute Warnung in dieser Sitzu | nen geographisch<br>nd Genauigkeitspr<br>en oder<br>atenrahmen<br>über die Register<br>n' aufgerufen wer<br>ung | en Koordinatens<br>obleme ergeben<br>Transformat<br>karte 'Koordinat<br>karte n, nachdem d | ystemen<br>ionen<br>ensysteme<br>lie Daten |

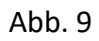

| GC2_MG2_1304                                                                               |        | ОК         |
|--------------------------------------------------------------------------------------------|--------|------------|
|                                                                                            |        | Abbrechen  |
| n:                                                                                         |        |            |
| GCS_ETRS_1989                                                                              | $\sim$ | Hinzufügen |
| /erwendung (Auswahlmöglichkeiten werden nach Eignung<br>für die Layerausdehnung sortiert): |        |            |
| ETRS_1989_To_WGS_1984                                                                      | ~      | Neu        |
| Methode: Zusammengesetzte Transformation - count=                                          | 1      |            |
|                                                                                            |        |            |

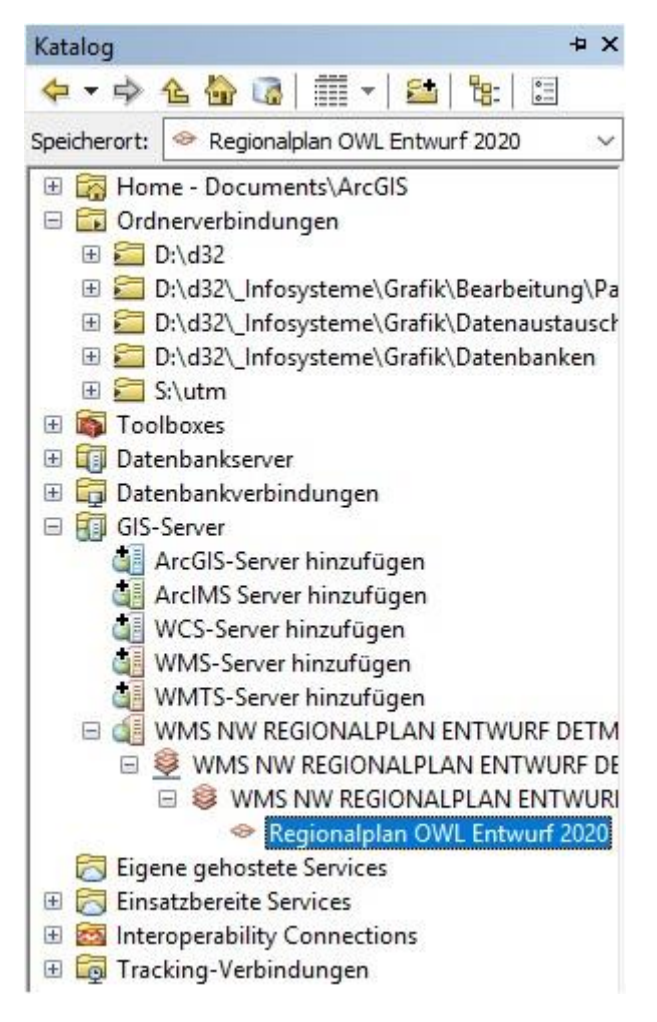

Abb. 11

# Einbindung in QGIS 3.14

- Öffnen eines neuen QGIS-Kartendokuments
- Klicken Sie auf den Button ,EPSG' in der unteren rechten Ecke der Programmoberfläche (Abb. 1)
- Im sich öffnenden Fenster ,Projekteigenschaften' bei ,Filter' den EPSG-Code 25832 eingeben und das Koordinatensystem ETRS89/UTM zone 32N auswählen und über ,Anwenden' und ,OK' bestätigen (Abb. 2)
- Mit einem Doppelklick auf ,Neues leeres Projekt' ein neues Projekt mit dem festgelegten Koordinatensystem öffnen (Abb. 3)
- Rechtsklick auf WMS/WMTS → Klick auf ,Neue Verbindung...' (Abb. 4)
- Im sich öffnenden Fenster ,Neue WMS/WMTS-Verbindung anlegen' die kopierte Webadresse und URL einfügen und einen Namen für den WMS-Dienst eingeben (Abb. 5), mit ,OK' bestätigen
- Den WMS bis zur Layer-Ebene öffnen und per Drag & Drop der Karte hinzufügen (Abb. 6)
- Damit wurde der WMS erfolgreich in QGIS eingebunden
- Sollte der WMS nicht sofort wie erwartet dargestellt werden muss ggf. der Maßstab verändert werden um die Darstellung zu aktivieren. In diesem Fall muss so lange in die Karte hineingezoomt werden, bis eine Darstellung erfolgt.

| Q Unbenanntes Projekt — QGIS                                                                                                    | - 6                                                                                            | ) × |
|----------------------------------------------------------------------------------------------------|------------------------------------------------------------------------------------------------|-----|
| Projekt Bearbeiten Ansicht Layer Einstellunger                                                                                                    | n Enweiterungen Vektor <u>R</u> ester Datenbank <u>Web N</u> etz <u>V</u> erarbeitung Hilfe    |     |
| 0 📄 🗟 🕼 😫 🚺 🔖                                                                                                    | - □ - ▷ - □ - ◊ - □ - ◊ - □ - ◊ - □ - ◊ ◊ □ • • • • ◊ ◊ • • • • • • • • • • •                  |     |
| 🤹 🎕 Vi 🔏 🖷 🔯 🖉 //. /                                                                                                    | (局・治友・麗 簡 べ 8 目 ち き 二 年 4) 🔍 🕮 🧠 🧠 🧠 🧠 🥵 🤹 🚺                                                   |     |
| 國 - 日 - 💪 -                                                                                                    |                                                                                                |     |
| Browser @ 🗷                                                                                                    | Projektvorlagen                                                                                |     |
|                                                                                                    |                                                                                                |     |
|                                                                                                    | Neues lecres Projekt<br>EPSG-4326 - WGS 84                                                     |     |
| MSSQL           Oracle           Bb2           Wetcor Tiles           WK5/C0GC API - Features           OWS           OXS           ArcGIS-Map-Dienst |                                                                                                |     |
| ≪ <u>u</u> g ≪, <b>τ</b> ( <sub>1</sub> , - μ <b>e ατ ι</b> <u>u</u>                                                                                  |                                                                                                |     |
| Q, Zu suchender Typ (Strg+K) Fertig                                                                                                    | Koordnate 👋 Maßstab 1:29854292 🔻 🔒 Vergrößerung 100% 💠 Drehung 10,0 ° 🗘 🗸 Zeichnen 💮 EPSG-4326 | Q   |

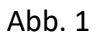

| Regiona | lplan      |
|---------|------------|
| (       | <b>DWL</b> |

| 🔇 Projekteigenschaften — | KBS                                                                                                    |              | ×                       |
|--------------------------|----------------------------------------------------------------------------------------------------|--------------|-------------------------|
| Q                        | Koordinatenbezugssystem (KBS)                                                                                                    |              |                         |
| 🔀 Allgemein              | Kein KBS (oder unbekannte/nicht-Erd-Projektion)                                                                                                    |              |                         |
| 📝 Metadaten              | Filter Q 25832                                                                                                    |              |                         |
|                          | Kürzlich benutzte Koordinatenbezugssysteme                                                                                                    |              |                         |
| KBS                      | Koordinatensystem                                                                                                    | AutoritätsID |                         |
| ኛ Vorgabestile           | ETRS89 / UTM zone 32N                                                                                                    | EPSG:25832   |                         |
| Datenquellen             |                                                                                                    |              |                         |
| 🖩 💼 Beziehungen          | 4                                                                                                    |              | Þ                       |
| C Variablen              | Vordefinierte Koordinatenreferenzsystem                                                                                                    |              | Veraltete KBS verbergen |
| C valiablen              | Koordinatensystem                                                                                                    | AutoritätsID |                         |
| 🚱 Makros                 | Projiziertes Koordinatensystem     Universal Transverse Mercator (UTM)                                                                                                    |              |                         |
| OGIS Server              | ETRS89 / UTM zone 32N                                                                                                    | EPSG:25832   |                         |
| U Zeitlich               | 4                                                                                                    |              |                         |
|                          | ETRS89 / UTM zone 32N                                                                                                    | ·            | Later                   |
|                          | WKT<br>PROJCRS["ETRS89 / UTM zone 32N",<br>BASEGEOGCRS["ETRS99",<br>DATUM["European Terrestrial Re<br>ference System 1989",<br>ELLIPSOID["GRS 1980",<br>CONCERNING CONCERNING |              |                         |
|                          | Datumstransformationen                                                                                                    |              |                         |
|                          | Datumstransformation erfragen, wenn mehrere verfügbar s     Datumstransformation     Quell-KBS Ziel-KBS Operation Rückgriffstransformation                                    | n erlauben   | )<br>n Anwenden Hiffe   |

Abb. 2

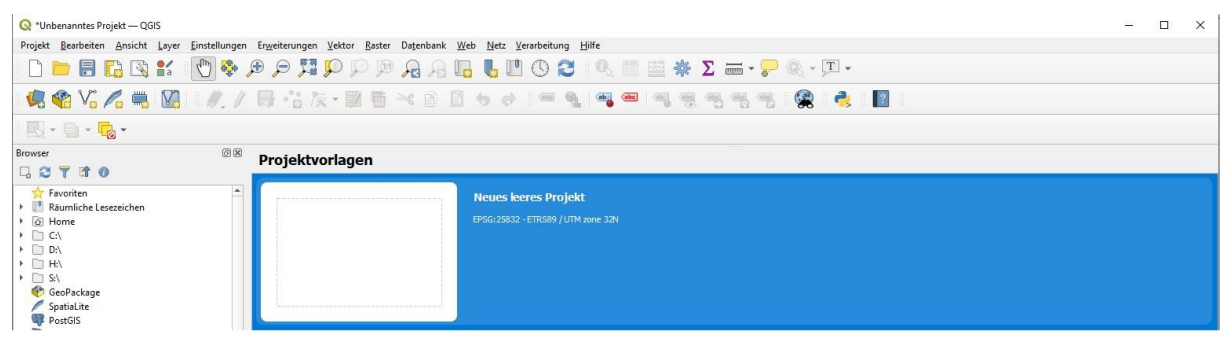

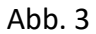

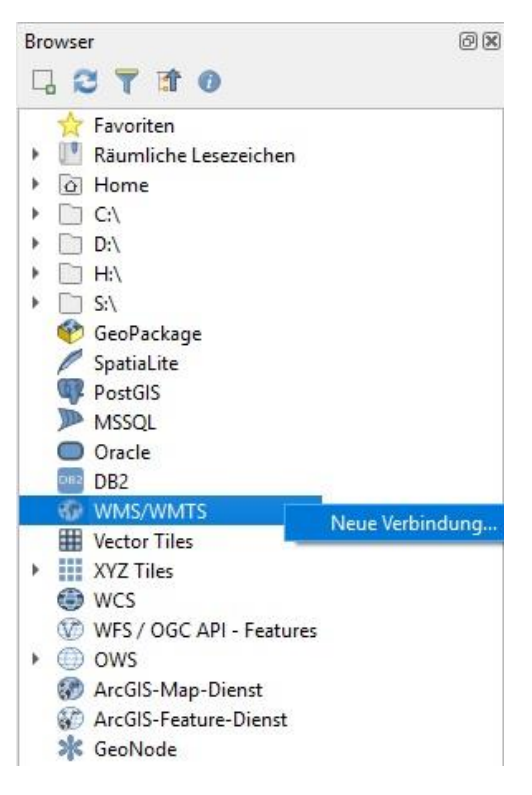

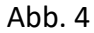

| lame                                                                                                    | WMS NW Regionalplan En                                                                                                    | twurf Detmold 2020                                                                                                    |       |
|----------------------------------------------------------------------------------------------------|----------------------------------------------------------------------------------------------------|----------------------------------------------------------------------------------------------------|-------|
| IRL                                                                                                    | https://www.wms.nrw.de/                                                                                                    | /wms/wms_nw_regionalplan_entwurf_detm                                                                                                    | noldi |
| uthent                                                                                                    | tifizierung                                                                                                    |                                                                                                    |       |
| Kon                                                                                                    | figurationen Basic                                                                                                    |                                                                                                    |       |
| Auth                                                                                                    | nentifikationskonfiguration w                                                                                                    | vählen oder anlegen                                                                                                    |       |
| Kei                                                                                                    | ne Authentifikation 🔻 🕖                                                                                                    |                                                                                                    |       |
| Konf<br>Auth                                                                                                    | figurationen speichern versc<br>nentifizierungsdatenbank.                                                                                                    | chlüsselte Zugangsdaten in der QGIS-                                                                                                    |       |
| Kont<br>Auth<br>MS/W                                                                                                    | figurationen speichern versc<br>nentifizierungsdatenbank.<br>MTS-Optionen                                                                                                    | chlüsselte Zugangsdaten in der QGIS-                                                                                                    | •     |
| Kont<br>Auth<br>MS/W<br>DPI-I                                                                                                | figurationen speichern versc<br>ientifizierungsdatenbank.<br>MTS-Optionen<br>Modus<br>Gemeldete GetMap/GetTile-U                                                                                              | chlüsselte Zugangsdaten in der QGIS-<br>Alle                                                                                                    | -     |
|                                                                                                    | figurationen speichern versc<br>nentifizierungsdatenbank.<br>MTS-Optionen<br>Modus<br>Gemeldete GetMap/GetTile-U<br>Gemeldete GetFeatureInfo-L                                                                | chlüsselte Zugangsdaten in der QGIS-<br>Alle                                                                                                    |       |
| Konf<br>Auth<br>MS/W<br>DPI-!                                                                                                | figurationen speichern versc<br>ientifizierungsdatenbank.<br>MTS-Optionen<br>Modus<br>Gemeldete GetMap/GetTile-U<br>Gemeldete GetFeatureInfo-L                                                                | chlüsselte Zugangsdaten in der QGIS-<br>Alle<br>JRI aus Diensteigenschaften ignorieren<br>JRI ignorieren<br>:n (WMS 1.3/WMTS)                   | •     |
| Konf<br>Auth<br>DPI-!<br>C<br>C<br>C<br>C<br>C<br>C<br>C<br>C                                                                | figurationen speichern versc<br>nentifizierungsdatenbank.<br>MTS-Optionen<br>Modus<br>Gemeldete GetMap/GetTile-U<br>Gemeldete GetFeatureInfo-U<br>Achsenorientierung ignoriere<br>Berichtete Layerausmaße ign | chlüsselte Zugangsdaten in der QGIS-<br>Alle<br>JRI aus Diensteigenschaften ignorieren<br>JRI ignorieren<br>:n (WMS 1.3/WMTS)<br>norieren       | ×     |
| Kont<br>Autr<br>MS/W<br>DPI-[<br>C<br>C<br>C<br>C<br>C<br>C<br>C<br>C<br>C<br>C<br>C<br>C<br>C<br>C<br>C<br>C<br>C<br>C<br>C | figurationen speichern versc<br>ientifizierungsdatenbank.<br>MTS-Optionen<br>Modus<br>Gemeldete GetMap/GetTile-U<br>Gemeldete GetFeatureInfo-L<br>Achsenorientierung ignoriere<br>Berichtete Layerausmaße ign | chlüsselte Zugangsdaten in der QGIS-<br>Alle<br>JRI aus Diensteigenschaften ignorieren<br>JRI ignorieren<br>en (WMS 1.3/WMTS)<br>norieren<br>en | •     |

| Bro | wser                                  | 9 X |
|-----|---------------------------------------|-----|
| Ę   |                                       |     |
|     | 🔆 Favoriten                           |     |
| ۲   | ! Räumliche Lesezeichen               |     |
| ۲   | Home                                  |     |
| ۲   | C:\                                   |     |
| ۲   | □ D:\                                 |     |
| ۲   | □ H:\                                 |     |
| ۶   | S:\                                   |     |
|     | 🍄 GeoPackage                          |     |
|     | / SpatiaLite                          |     |
|     | PostGIS                               |     |
|     | MSSQL                                 |     |
|     | Oracle                                |     |
|     | DB2                                   |     |
| *   | I WMS/WMTS                            |     |
|     | ▼                                     |     |
|     | 👻 🐨 WMS NW REGIONALPLAN ENTWURF DETMO | DLD |
|     | 💮 Regionalplan OWL Entwurf 2020       |     |
|     | Wector Tiles                          |     |
| •   | XYZ Tiles                             |     |
|     | WCS WCS                               |     |
|     | WFS / OGC API - Features              |     |
| ۴   | OWS                                   |     |
|     | 🐼 ArcGIS-Map-Dienst                   |     |
|     | 🐼 ArcGIS-Feature-Dienst               |     |
|     | 🔆 GeoNode                             |     |

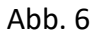

Erstellt durch: Bezirksregierung Detmold Regionalplanungsbehörde (Dezernat 32)

## Hinweis:

Um sich dem Maßstab des Regionalplans seiner Regelungstiefe entsprechend (1:50.000) auch in der GIS-Ansicht anzunähern, ist der Darstellungbereich des WMS-Dienstes auf eine Sichtbarkeit oberhalb des Maßstabes 1:35.000 beschränkt. Bei einem Zoom-In auf einen Maßstab unterhalb dieser Schwelle ist die Karte nicht mehr anzeigbar.